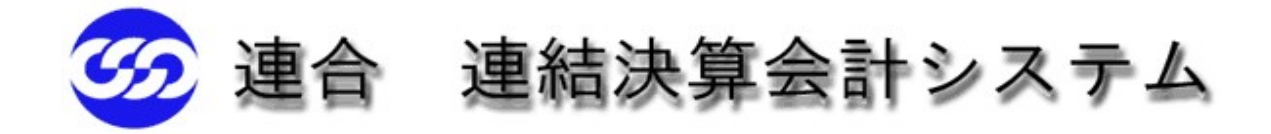

~ インストール手順書 ~

# インストール

### 1.弊社より配布されたURLを開きます。

https:://unionsys.jp

https://unionsys.jp/ ←こちらから開くことも出来ます。

# 2.インストール作業を開始します。

| ①アプリケーションのインストール                                                                                                    |                                                                                                    |                                                       |                                           |     |                             |                                                                                             |                        |
|----------------------------------------------------------------------------------------------------|----------------------------------------------------------------------------------------------------|-------------------------------------------------------|-------------------------------------------|-----|-----------------------------|---------------------------------------------------------------------------------------------|------------------------|
| <ul> <li>         ・         ・         ・</li></ul>                                                                                                    |                                                                                                    |                                                       |                                           |     | -                           | 0                                                                                           | ×                      |
| ← C                                                                                                    |                                                                                                    | AN 🟠                                                  | 0 4                                       | œ % | ( มีการการ 👔                | )                                                                                           | <b>b</b>               |
|                                                                                                    |                                                                                                    |                                                       |                                           |     |                             |                                                                                             | _                      |
|                                                                                                    |                                                                                                    |                                                       |                                           |     |                             | Ð                                                                                           |                        |
|                                                                                                    |                                                                                                    |                                                       |                                           |     | v<br>ب                      | モートサポー                                                                                      | -ト                     |
| ☆ 連結決質全計システム                                                                                                    |                                                                                                    |                                                       |                                           |     |                             |                                                                                             |                        |
| ₩ 建間バ昇ム間 シバリム                                                                                                    |                                                                                                    |                                                       |                                           |     |                             |                                                                                             |                        |
|                                                                                                    |                                                                                                    |                                                       |                                           |     |                             |                                                                                             |                        |
| 以下の必須コンポーネントが必要です:                                                                                                    |                                                                                                    |                                                       |                                           |     |                             |                                                                                             |                        |
| ・ Microsoft .NET Framework 4.6.1 (x86 および x64)                                                                                                    |                                                                                                    |                                                       |                                           |     |                             |                                                                                             |                        |
|                                                                                                    | 7                                                                                                    |                                                       |                                           |     |                             |                                                                                             |                        |
| これらのコンホーネントがインストールされていない場合、トのホタンをクリックし、ルーネントをインストールしてからアプリケーションを実行してください。                                                                                                    | 損コンボ                                                                                                    |                                                       |                                           |     |                             |                                                                                             |                        |
|                                                                                                    |                                                                                                    |                                                       |                                           |     |                             |                                                                                             |                        |
|                                                                                                    |                                                                                                    |                                                       |                                           |     |                             |                                                                                             |                        |
|                                                                                                    |                                                                                                    |                                                       |                                           |     |                             |                                                                                             |                        |
| マニュアル                                                                                                    |                                                                                                    |                                                       |                                           |     |                             |                                                                                             |                        |
| <ul> <li>シンテム操作マニュアル</li> </ul>                                                                                                    |                                                                                                    |                                                       |                                           |     |                             |                                                                                             |                        |
| <ul> <li>システム操作マニュアル(地協用)</li> </ul>                                                                                                    |                                                                                                    |                                                       |                                           |     |                             |                                                                                             |                        |
| <ul> <li>インストールマニュアル</li> <li>アンストールマニュアル</li> </ul>                                                                                                    |                                                                                                    |                                                       |                                           |     |                             |                                                                                             |                        |
| <ul> <li>ID/スレートかんりできないかへ</li> <li>Adaba Enderの更インストール支持</li> </ul>                                                                                                    |                                                                                                    |                                                       |                                           |     |                             |                                                                                             |                        |
| • Mone Handloth 1 2X1- 10117                                                                                                    |                                                                                                    |                                                       |                                           |     |                             |                                                                                             |                        |
|                                                                                                    | Copyright © 2018 AXIS Co.,Ltd. All Rights Reserved.                                                                                                    |                                                       |                                           |     |                             |                                                                                             |                        |
|                                                                                                    |                                                                                                    |                                                       |                                           |     |                             |                                                                                             |                        |
|                                                                                                    |                                                                                                    |                                                       |                                           |     |                             |                                                                                             |                        |
|                                                                                                    |                                                                                                    |                                                       |                                           |     |                             |                                                                                             |                        |
| 「インストール                                                                                                    | 」をクリックすると、右上                                                                                                    | にダウンロ                                                 | コードオ                                      | 長記の | タブがと                        | ±±                                                                                          | す。                     |
| 「インストール<br>「ファイルを開                                                                                                    | 」をクリックすると、右上<br>く」をクリック」 てくださし                                                                                                    | にダウン<br>ヽ                                             | コード君                                      | 長記の | タブがと                        | 出ま                                                                                          | す。                     |
| 「インストール<br>「ファイルを開                                                                                                    | 」をクリックすると、右上<br>く」をクリックしてください                                                                                                    | .にダウンロ<br>ヽ。                                          | ⊐─ド君                                      | 長記の | タブがと                        | 出ま <sup>-</sup>                                                                             | す。                     |
| 「インストール<br>「ファイルを開<br>← C ☆ https://unionsys.jp                                                                                                    | 」をクリックすると、右上<br>く」をクリックしてください                                                                                                    | .にダウン<br>ヽ。<br>♪                                      | コード君                                      |     | タブがと<br>© (サインイン            | 出ま <sup>-</sup>                                                                             | す。<br>し                |
| 「インストール<br>「ファイルを開<br>← C <sup>(</sup> ) https://unionsys.jp                                                                                                    | 」をクリックすると、右上<br>く」をクリックしてくださし<br><sup>9990</sup>                                                                                                    | .(こダウン<br>ヽ <sub>。</sub><br>-⊦                        | <b>ユード君</b><br>11 <sub>ゆう</sub> の<br>12 へ |     | タブがと<br>る<br>( <u>ᡨ</u> れ/マ | 出ま <sup></sup><br>… 〔<br>の                                                                  | す。<br>し                |
| 「インストール<br>「ファイルを開<br>← C <sup>(</sup> ) https://unionsys.jp                                                                                                    | 」をクリックすると、右上<br>く」をクリックしてください                                                                                                    | .(こダウン<br>ヽ。<br>-ド<br>-Pere                           | コード君<br><u>****</u><br>****               |     | タブがと<br>® (サインイン)           | 出ま <sup>-</sup><br>● …<br><sub>Ut=トザ</sub>                                                  | す。<br>し<br>*-ト         |
| 「インストール<br>「ファイルを開<br>← C ☆ https://unionsys.jp                                                                                                    | 」をクリックすると、右上<br>く」をクリックしてくださし<br><sup>9990</sup>                                                                                                    | .(こダウン<br>ヽ。<br>-ド<br>-ド                              | コード君<br>11 <u>た</u> の<br>日 へ              |     | タブがと<br>෧ ( <u>サインハ</u>     | 出ま <sup>-</sup><br>● …<br><sup>─</sup><br><sup>─</sup>                                      | す。<br>し<br>*-ト         |
| 「インストール<br>「ファイルを開<br>← C ☆ https://unionsys.jp                                                                                                    | 」をクリックすると、右上<br>く」をクリックしてくださし<br><sup>9990</sup>                                                                                                    | .(こダウン<br>ヽ。<br>-ド<br>-ド                              |                                           |     | タブがヒ<br>ዬ ( <u>サインイン</u>    | 出ま <sup></sup><br>・・・<br>・・・<br>・・・・・・・・・・・・・・・・・・・・・・・・・                                   | す。<br>し<br>*-ト         |
| 「インストール<br>「ファイルを開<br>← C ① https://unionsys.jp                                                                                                    | 」をクリックすると、右上<br>く」をクリックしてくださし<br><sup>9990</sup>                                                                                                    | .(こダウン<br>ヽ。<br>-ド<br>-ド                              | <b>エードま</b><br>1 <u>へ</u> 0<br>1 へ        |     | タブがと<br>& ( サイン・)           | ±ま-<br><br>                                                                                 | す。<br>し<br>*-ト         |
| <ul> <li>「インストール<br/>ファイルを開く</li> <li>← C △ https://unionsys.jp</li> <li></li></ul>                                                                                                    | 」をクリックすると、右上<br>く」をクリックしてくださし<br><sup>9990</sup><br>****                                                                                                    | .(こダウン<br>ヽ。<br>-ド<br>-ド<br>Pere<br>N                 | ユード君<br>11 <u>へ</u> の<br>12 へ             |     | タブがと<br>& (サクオン)            | 出ま <sup></sup><br>・・・<br>・・・<br>リモートサッ                                                      | す。<br>し<br>*-ト         |
| <ul> <li>「インストール<br/>ファイルを開く</li> <li>← C △ https://unionsys.jp</li> <li>              金 施設算会計システム      </li> <li>             WITGO必須コンポーネントが必要です:         </li> <li>             MUTGOの須コンポーネントが必要です:         </li> </ul>                                                                                                    | 」をクリックすると、右上<br>く」をクリックしてくださし<br><sup>9990</sup>                                                                                                    | .(こダウン<br>ヽ。<br>-ド<br>-ド<br>Pere                      | <b>₹⊣−</b> ר<br><u>ה</u> <u>ה</u> ה<br>ב  |     | タブがと<br>& ( サイン・)           | 出ま <sup>-</sup><br>● …<br><sup>UE-トッ</sup>                                                  | す。<br>()<br>*ト         |
| <ul> <li></li></ul>                                                                                                    | 」をクリックすると、右上<br>く」をクリックしてくださし<br><sup>9920</sup>                                                                                                    | .(こダウン<br>ヽ。<br>-ド<br>-ド<br>Pere<br>N                 | <b>₹ו−ר</b><br>ביים<br>ביים               |     | タブがと<br>& ( サイン・)           | ±ま-<br>● …<br><sup>●</sup>                                                                  | す。<br>()<br>ポート        |
| <ul> <li></li></ul>                                                                                                    | 」をクリックすると、右上<br>く」をクリックしてくださし<br><sup>(9))</sup> 2<br><sup>(弾)</sup> 2<br>3<br>3<br>3<br>3                                                                                                    | .(こダウンロ<br>ヽ。<br>-ド<br>-ド                             | <b>בּי</b> רַ מ                           |     | タブがと<br>& ( サイン・)           | ±ま-<br>                                                                                     | す。<br>()<br>*-ト        |
| <ul> <li></li></ul>                                                                                                    | 」をクリックすると、右上<br>く」をクリックしてくださし<br><sup>(9))</sup> 2<br><sup>(弾)</sup> 2<br><sup>(弾)</sup> 2                                                                                                    | .(こダウンロ<br>ヽ。<br>-ド<br>-ド<br>Perere                   | <b>₹ו−ר</b><br>ב מ                        |     | タブがと<br>& ( サイン・)           | 出ま <sup>-</sup><br>・・・<br>・・・<br>リモートック                                                     | す。<br>()<br>*-ト        |
| <ul> <li></li></ul>                                                                                                    | 」をクリックすると、右上<br>く」をクリックしてください                                                                                                    | こダウンロ<br>、<br>A <sup>N</sup> マン<br>-ド<br>pere<br>NERK | ∃一「そ <u>。</u><br>○ へ                      |     | タブがと<br>& ( サイン・)           | 出ま <sup>-</sup><br>・・・<br>・・・<br>リモートッパ                                                     | <b>す</b> 。<br>⊮-►      |
| C ▲ https://unionsys.jp     C ▲ https://unionsys.jp     D     D   | 」をクリックすると、右上<br>く」をクリックしてくださし                                                                                                    | こダウンロ<br>、<br>A <sup>A</sup> マン<br>-ド<br>pere<br>MERC | まべー「<br>ます」<br>日 へ                        |     | タブがと<br>& (サクヤン             | 出ま <sup></sup><br>● …<br><sup>」</sup>                                                       | ∮。<br>(▶)<br>#-►       |
| <ul> <li></li></ul>                                                                                                    | 」をクリックすると、右上<br>く」をクリックしてくださし                                                                                                    | こダウンロ<br>、<br>A <sup>A</sup> マン<br>-ド<br>pere<br>MERC | ∃一「そ <u>。</u><br>で へ                      |     | タブがと<br>& (サクヤン             | 出ま <sup>-</sup><br>● …<br><sup>●</sup>                                                      | す。<br>()<br>ボート        |
| <ul> <li></li></ul>                                                                                                    | 」をクリックすると、右上<br>く」をクリックしてください<br>977<br><sup>●</sup> 27<br><sup>(楽)</sup>                                                                                                    | こダウンロ<br>、<br>A <sup>A</sup> マン<br>-ド<br>pere<br>MERC | ∃一「そ <u>。</u><br>で へ                      |     | タブがと<br>& (サクイン)            | 出ま <sup>-</sup><br>・・・・・<br>9<br>9<br>9<br>- トゥ                                             | す。<br>()<br><u>ポート</u> |
| <ul> <li></li></ul>                                                                                                    | 」をクリックすると、右上<br>く」をクリックしてください<br>(アウソロ<br>マップ<br>マップ                                                                                                    | こダウン『<br>ヽ。<br>-ド<br>Prese<br>HEBE(                   | ∃—F<br>そ (1)<br>で へ                       |     | タブがと<br>& (サロイン)            | 出ま <sup>-</sup><br>・…<br>9<br>9<br>9<br>9                                                   | す。<br>()<br>ポート        |
| ← C △ https://unionsys.jp<br>← C △ https://unionsys.jp                                                                                                    | 」をクリックすると、右上<br>く」をクリックしてください                                                                                                    | .(こダウン<br>い。<br>-ド<br>Prese<br>HEBE(                  | ∃—F君<br>☆ (1)<br>で へ                      |     | タブがと<br>& (サロイン)            | 出ま <sup>-</sup><br>・…<br>・…<br><sup>-</sup><br>リモートッ                                        | <b>す</b> 。<br>▶<br>*-► |
| ← C ▲ https://unionsys.jp<br>← C ▲ https://unionsys.jp                                                                                                    | 」をクリックすると、右上<br>く」をクリックしてください                                                                                                    | .(こダウン<br>い。<br>-ド<br>Pere<br>HEEK                    | ∃—F君<br>○ へ                               |     | タブがと<br>& (サクク)             | 出ま <sup>-</sup><br>・…<br>・…<br><sup>-</sup><br><sup>-</sup><br><sup>-</sup>                 | す。<br>()<br>*-ト        |
| <ul> <li>✓ C △ https://unionsys.jp</li> <li>✓ C △ https://unionsys.jp</li> <li>✓ C △ https://unionsys.jp</li> <li>✓ C △ https://unionsys.jp</li> <li>✓ Diatachy (1998)</li> <li>✓ Diatachy (1998)</li> <li>✓ C → C → C → C → C → C → C → C → C → C</li></ul>                                                                                                    | 」をクリックすると、右上<br>く」をクリックしてください<br>(アウソロ<br><sup>●</sup> 27<br><sup>(東</sup> )                                                                                                    | .(こダウン<br>い。<br>-ド<br>Pere<br>NEEK                    | ∃—F君<br>○ へ                               |     | タブがと<br>& (サクク)             | 出ま <sup>-</sup><br>・…<br>・…<br><sup>-</sup><br><sup>-</sup><br><sup>-</sup><br><sup>-</sup> | す。<br>()<br>*-ト        |
| <ul> <li>✓ C ▲ https://unionsys.jp</li> <li>✓ C ▲ https://unionsys.jp</li> <li>✓ C ▲ https://unionsys.jp</li> <li>✓ C ▲ https://unionsys.jp</li> <li>✓ Diababbbb/ Diababbb/ Diababbbb/ Diababbb/ Diababbbb/ Diababbbb/ Diababbbb/ Diababbb/ Diababbbbb/ Diababbbb/ Diab</li></ul> | 」をクリックすると、右上<br>く」をクリックしてください<br>(アウンロ<br>デック<br>(マック)<br>(マック)<br>(<br>(マッ)<br>(マッ)<br>(<br>(ロー)<br>(<br>( | .(こダウン<br>い。<br>-ド<br>pere<br>NEEK                    | 日<br>一<br>日<br>の                          |     | タブがと<br>& (サクヤ)             | 出ま <sup>-</sup><br>・…<br>・…<br>・…<br>・…                                                     | す。<br>()<br>*-ト        |
| <ul> <li>         く C         <ul> <li></li></ul></li></ul>                                                                                                    | Jをクリックすると、右上<br>く」をクリックしてください<br>(デッ<br>2<br>2<br>3<br>3<br>3<br>3<br>3<br>3<br>3<br>3<br>3<br>3<br>3<br>3<br>3<br>3<br>3<br>3<br>3                                                                                                    | .(こダウン<br>い。<br>-ド<br>-Pere<br>LEE(                   | 日<br>一<br>日<br>の<br>日<br>の                |     | タブがと<br>& (サロヤ)             | 出ま <sup>-</sup><br>・…<br>・<br>・<br>・<br>・                                                   | <b>す</b> 。<br>▶        |

※もしくは、エクスプローラーから「PC」→「ダウンロード」→「setup.exe」を選択してください。

#### しばらくすると「アプリケーションのインストール - セキュリティの警告」が出ます。 この時「インストール」を選択してください。

| アプリケーションのインストール - セキュリティの警告                             |                        | ×          |
|---------------------------------------------------------|------------------------|------------|
| 公開元を確認できません。<br>このアプリケーションをインストールしますか?                  |                        | ⊕ <b>1</b> |
| 名前:<br>連結決算会計システム                                       |                        |            |
| 怒信云 (下の立つ利の上につかっ ポインク                                   |                        |            |
| 光信ル(ドの文子列の上にマワスホイフタ<br>unionsys.jp                      | ーを直くと、完全なトメインが表示されます): |            |
| 光信ル(ドの文子列の上にマウスホインタ<br>unionsys.jp<br>公開元:<br>不明な公開元です。 | −を直くと、完全なトメインが表示されます): |            |

#### インストールが開始されると下記の画面が表示されます。

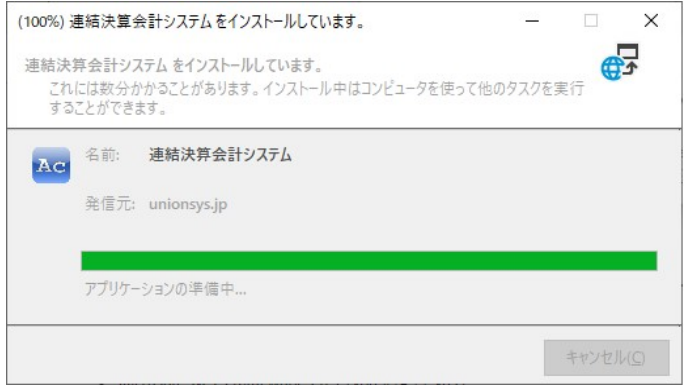

※インストール開始後、下記の画面が表示されることがあります。 この場合は、「実行」を選択してください。

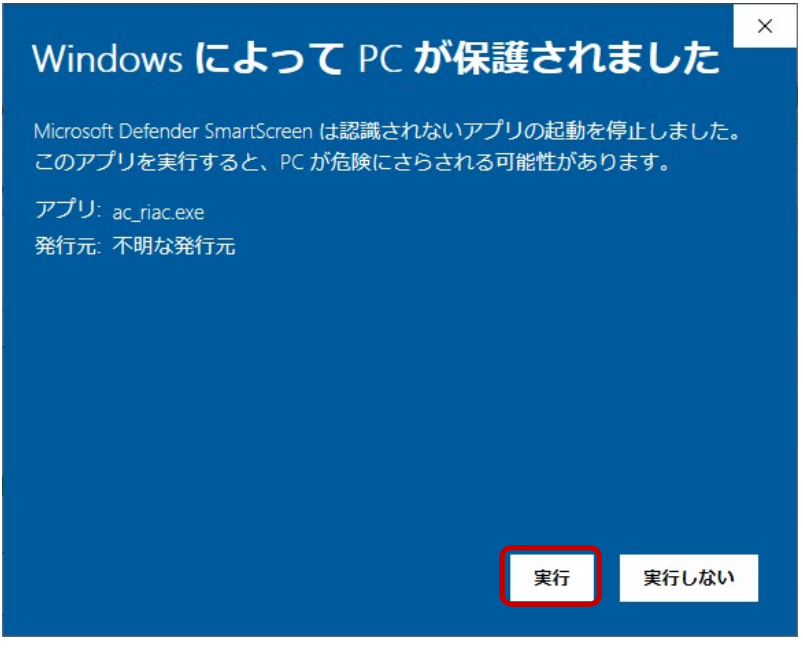

# アプリケーションのインストールが完了すると、ライセンス管理画面が表示されます。

🚾 連結決算会計システム ライセンス管理

| <ul> <li>証明書:</li> <li>※証明書をインストールしてください。</li> <li>会計システムの起動</li> <li>証明書情報の入力</li> <li>登録メールアドレスと発行された証明書のパスワードを入力してください。</li> </ul> | 「証明書」に表示がある場合、<br>証明書はインストール済みです。<br>(③へ)                                             |
|----------------------------------------------------------------------------------------------------|---------------------------------------------------------------------------------------|
| メールアドレス:         パスワード:         ご証明書のインストール         ライセンスの状況: 未取得         取得         終了                                               | また、現在使用中のPCの場合でも<br>「証明書」に表示があると思います。<br>こちらも「証明書」に表示がある場合<br>は<br>「③ライセンスの取得」に進んでくださ |

## ②証明書のインストール

メールアドレスとパスワードを入力し、「証明書のインストール」をクリックしてください。

| 🔤 連結決算会計システム ライセンス管理            | ×                             |
|---------------------------------|-------------------------------|
| 証明書:                            | メールアドレス:各地方連合代表アドレ            |
| ※証明書をインストールしてください。 会計システムの東     | こ面がし、ス                        |
| 証明書情報の入力                        |                               |
| 登録メールアドレスと発行された証明書のパスワードを入力し    | てください。                        |
| メールアドレス:<br>axis@axis=acc.co.jp | 連結決算会計システム ライセンス管理 ×          |
|                                 | 電子証明書がインストールされました。            |
| *********                       | 引き続きこのコンピューターのライセンスを取得してください。 |
|                                 | ОК                            |
| アイビンスのれかん。本4文1号                 |                               |
|                                 | 「OK」で証明書のインストールは完了し           |
| 終了                              | 「証明書:」が表示されます。                |
| ③ライセンスの取得                       |                               |
| 証明書のインストー                       | ル 連結決算会計システムライセンス管理 ×         |
| ライヤンスの状況: 未取得                   | ライヤンフを取得しました                  |

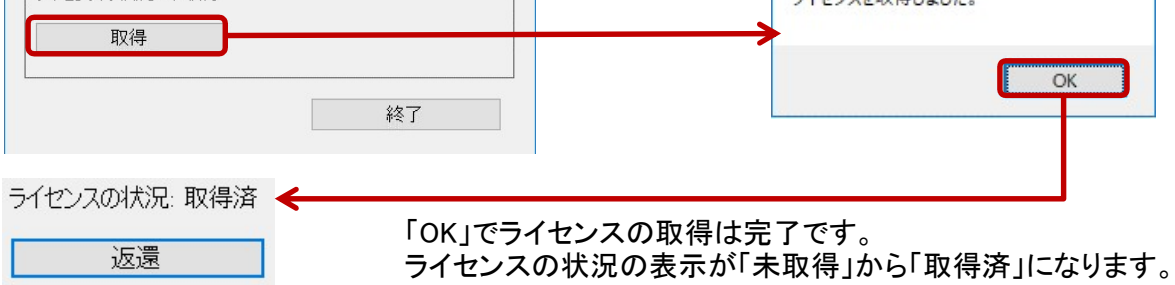

| 連結決算会計システムの                                                                                                    | の起動                                                                                                    |
|----------------------------------------------------------------------------------------------------|----------------------------------------------------------------------------------------------------|
| 1.ライセンス管理画面から起動する場合<br>磁 連結決算会計システム ライセンス管理                                                                                                    | ×                                                                                                    |
| 証明書: デモ<br>会計システムの起<br>証明書情報の入力<br>※ 23-1 リコリースト 2 % によります 1                                                                                                    | <ul> <li>「会計システムの起動」を</li> <li>カリックしてください。</li> </ul>                                                                                       |
| 登録メールアドレスと発行されば2証明書のハスワードを入力して     メールアドレス:     axis@axis=acc.co.jp     パスワード:     *********     証明書のインストー     証明書のインストー                                                     |                                                                                                    |
| ライセンスの状況: 取得済                                                                                                    |                                                                                                    |
| 返還 アプリケーションの実行 - セ<br>公開元を確認できません<br>このアプリケーションを実行                                                                                                    | キュリティの警告 ×<br>/。<br>行しますか?                                                                                                    |
| 名前:       ac_ria         発信元(下の文字列       unionsysjp         公開元:       不明な公開元です         不明な公開元です       インターネットがゆ         発行元を信頼で       4000000000000000000000000000000000000 | 列の上にマウス ボインターを置くと、完全なドメインが表示されます):<br>。<br>こ<br>このアプリケーションは便利ですが、コンピューターに危害を及ぼす可能性があります。ソフトウェアの<br>できない場合、このソフトウェアを実行しないでください。 <u>詳細情報…</u> |
|                                                                                                    | 「実行」を選択してください。                                                                                                    |
| (100%) ac_ria をダウンロードしています。 ac_ria をダウンロードしています。<br>これには数分かかることがあります。インストール中はコンピュータを使って他のタス:<br>することができます。 名前: ac_ria 発信元: unionsysjp アプリケーションの準備中                           | - X<br>26案行                                                                                                    |
| 左の処理中画面が表示された後、<br>ログイン画面が起動されます。                                                                                                    | ログイン画面<br>デモ<br>IDとバスワードを入力してください。<br>ID<br>パスワード<br>ログ・オン(L) 終了(N)<br>コンビ*ュー9名: 2-ザ名:                                                      |

インストール終了後、デスクトップ上に「連結決済会計システム」のアイコンができます。 このアイコンをクリックし、ログイン画面を起動させてください。

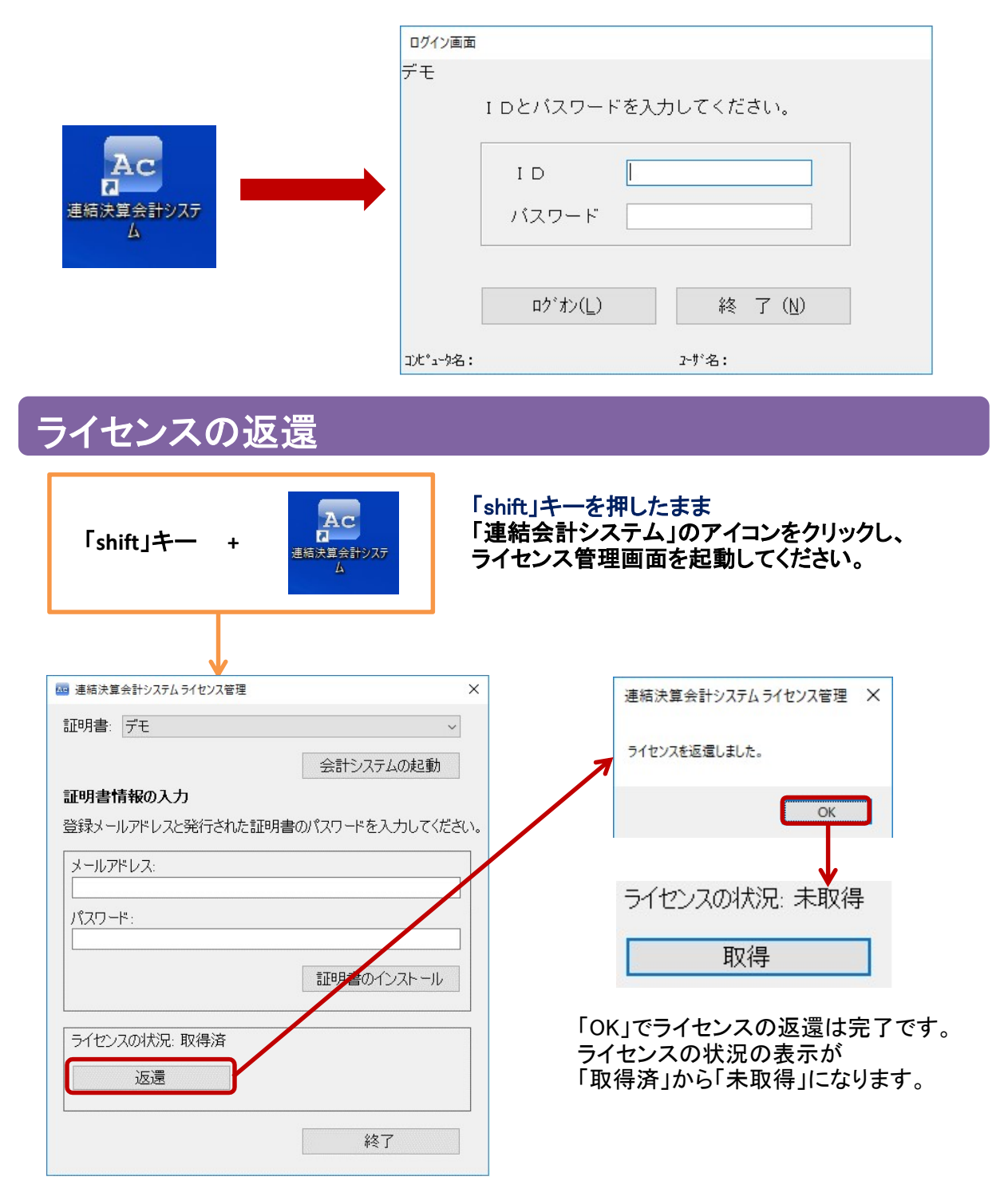